## COURT RESERVE HOW TO RESERVE A COURT FROM THE MEMBER PORTAL

In a web browser enter http://app.courtreserve.com.

| Enter your email address and password.  | Ś                           | COURT<br>RESERVE       |
|-----------------------------------------|-----------------------------|------------------------|
|                                         | Username or Email           |                        |
|                                         | example@gmail.com           |                        |
|                                         | Password                    |                        |
|                                         | ****                        |                        |
|                                         | Remember Me                 |                        |
|                                         | Login                       |                        |
|                                         | <b>G</b> Sign in with Googl | e                      |
|                                         | Forgot Password?            | Don't have an Account? |
| If you forgot your password click here. | Copyright © 202             | 23   CourtReserve.com  |

All club members already have an account. Residents will need to create an account.

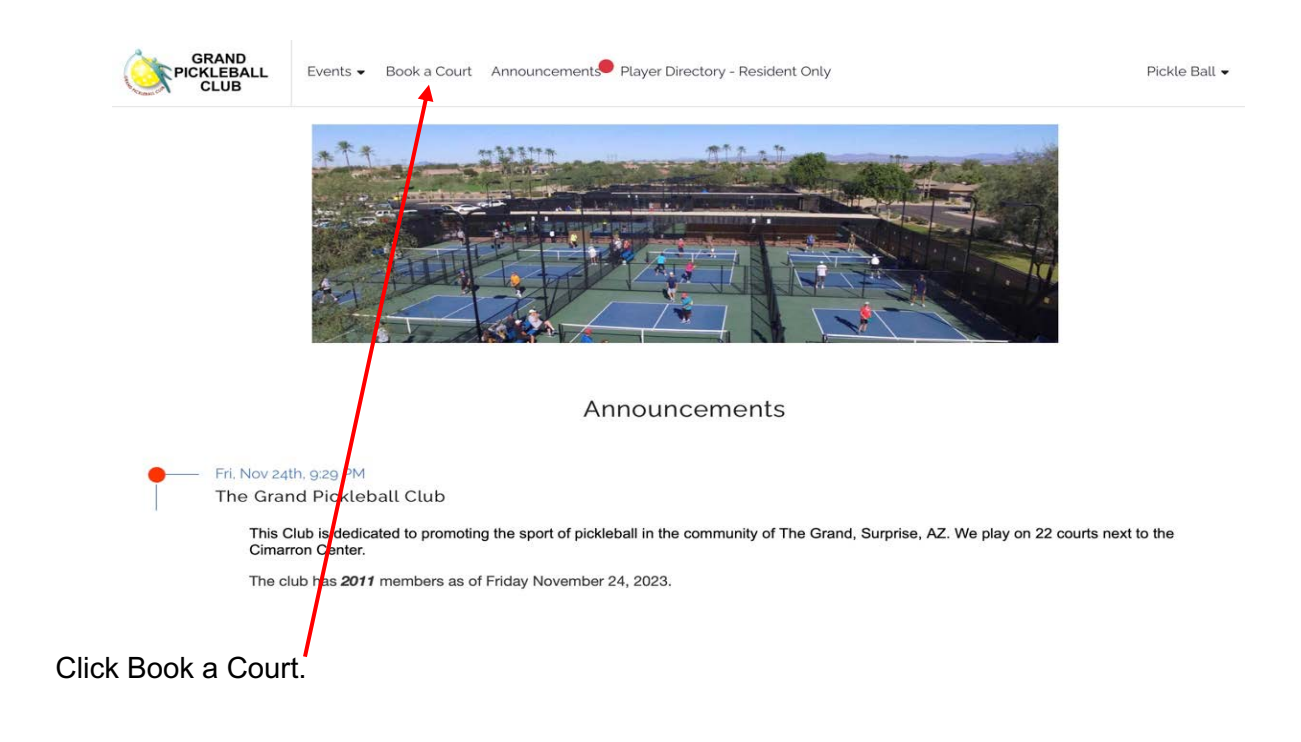

Select the date you would like to play.

Click arrows to move to next day or click here for calendar view.

|         |                                                            | Če pic                                                                                                    | GRAND<br>KLEBALL E<br>CLUB                                                                   | vents 👻 Book a                                       | Curt Annound                                     | cements Player                                     | r Directory - Resid                                                 | ent Only                                            |                                                     |                                                 | Pickle Ball 🗸                                     |                                                               |                                                     |
|---------|------------------------------------------------------------|----------------------------------------------------------------------------------------------------|----------------------------------------------------------------------------------------------|------------------------------------------------------|--------------------------------------------------|----------------------------------------------------|---------------------------------------------------------------------|-----------------------------------------------------|-----------------------------------------------------|-------------------------------------------------|---------------------------------------------------|---------------------------------------------------------------|-----------------------------------------------------|
| TODAY   |                                                            |                                                                                                    | 🗄 Saturday, Nove                                                                             | ember 25, 2023                                       |                                                  |                                                    |                                                                     |                                                     |                                                     |                                                 |                                                   |                                                               | Ċ                                                   |
|         | Court 1                                                    | Court 2                                                                                                    | Court 3                                                                                      | Court 4                                              | Court 5                                          | Court 6                                            | Court 7                                                             | Court 8                                             | Court 9                                             | Court 10                                        | Court 11                                          | Court 12                                                      | Court 13                                            |
| 6:00 AM | RESERVE                                                    | RESERVE                                                                                                    | RESERVE                                                                                      | RESERVE                                              | RESERVE                                          | RESERVE                                            | RESERVE                                                             | RESERVE                                             | RESERVE                                             | RESERVE                                         | RESERVE                                           | RESERVE                                                       | RESERVE                                             |
| 7:30 AM | Club Member<br>730 AM - 900 AM<br>Charlotte Yurkunas       | Club Member<br>730 AM - 930 AM<br>Coleen Burke                                                                     | RESERVE                                                                                      | Club Member<br>7:30 AM - groo AM<br>Charlene Thomas  | Club Member<br>7:30 AM - 9:00 AM<br>Gary Hansen  | Club Member<br>730 AM - 900 AM<br>Jay Gense        | RESERVE                                                             | Club Member<br>7:30 AM - 9:00 AM<br>Karen Miller    | RESERVE                                             | Club Member<br>730 AM - 9.00 AM<br>Mike Butter  | Club Member<br>730 AM - 9.00 AM<br>Bruce Mehihaff | Resident<br>7:30 AM - 9:00 AM<br>Judith Wiese                 | Club Member<br>730 AM - 900 AM<br>Janice Roberts    |
| 00 AM   | Open Play<br>Club Mimber Drop In<br>Fail<br>cm AM J com PM | Open Play<br>Club Member Drop In<br>Fall                                                                           | - Clus Member Drop In<br>Fail                                                                | Open Play<br>Club Member Drop In<br>Fail             | Open Play<br>Club Membar Drop In<br>Fail         | Open Play<br>Club Membar Drop In<br>Fall           | Open Play<br>Club Member Drop In<br>Fall                            | Open Play<br>Club Member Drop In<br>Fall            | Open Play<br>Club Member Drop In<br>Fall            | Open Play<br>Club Member Drop In<br>Fall        | Open Play<br>Club Member Drop In<br>Fill          | Open Play<br>Club Member Drop In<br>Fail<br>onn AM - storn PM | Open Play<br>Club Member Drop I<br>Fail             |
| 0:30 AM | o registered<br>Dotais                                     | o repistened<br>Details                                                                                            | o registered<br>Distails                                                                     | o registered<br>Details                              | o registered<br>Details                          | o registered<br>Details                            | o registered<br>Details                                             | o registered<br>Details                             | a negislimed<br>Details                             | o registered<br>Details                         | o replativid<br>Details                           | o registered<br>Details                                       | o registered<br>Details                             |
| 2:00 PM | Club Member<br>1200 PM - 1:30 PM<br>Laura Forbes           | Club Member<br>12:00 PM - 130 P 1<br>Lynne LaHood. G ig<br>Enyeart (G). De 1<br>Enyeart (G). Bir dx.<br>Enyeart (G | Resident<br>12:00 PM - 1:30 PM<br>James stouffer (on<br>stouffer (G), hadley<br>stouffer (G) | Club Member<br>12:00 PM - 1:30 PM<br>Lynne Gallagher | Club Member<br>12:00 PM - 1:30 PM<br>Bruce Young | Club Member<br>12:00 PM - 1:30 PM<br>Roy Seaverson | Club Member<br>12:00 PM - 1:30 PM<br>Scott Stanek, Laurie<br>Stanek | Club Member<br>12:00 PM - 1:30 PM<br>Scott Ginsbach | Club Member<br>1200 PM - 130 PM<br>Sandra Lightwine | RESERVE                                         | RESERVE                                           | Club Member<br>12/00 PM - 130 PM<br>Faron Ward                | RESERVE                                             |
| 1:30 PM | Club Member<br>130 PM - 300 PM<br>DeAnn Campbell           | Club Mersber<br>1:30 PM - 1:00 PM<br>Mary Strzimski                                                                | Club Member<br>130 PM - 300 PM<br>Corl Maser                                                 | Club Member<br>130 PM - 300 PM<br>Gloria Bishop      | Club Member<br>130 PM - 300 PM<br>Chile Chilelli | Club Member<br>130 PM - 300 PM<br>Bob Schoeler     | Club Member<br>130 PM - 300 PM<br>Barbara Larson                    | Club Member<br>130 PM - 300 PM<br>Deborah Keil      | Club Member<br>1:30 PM - 3:00 PM<br>Lisa Rinehart   | Club Member<br>130 PM - 300 PM<br>Julie Billetz | Club Member<br>130 PM - 300 PM<br>Dave Latshaw    | Club Member<br>230 PM - 300 PM<br>Shirtey Trent               | Club Member<br>1:30 PM - 3:00 PM<br>Carolyn Colvard |

Click on RESERVE on the time/court for your choice. Scroll right and down to see additional courts and times.

| Resident               |                            |     |          |         |     |
|------------------------|----------------------------|-----|----------|---------|-----|
| Star, Time             | Duration *                 |     | End Time |         |     |
| 7:30 AM                | 1 hour & 30 minute         | s 💌 | 9.00 AM  |         |     |
| Additional Player(s)   | (Enter at least 3 letters) |     |          |         |     |
| Search for other playe | r(s) to play with          |     |          |         |     |
| # of Guest(s)          | •                          |     |          | CLOSE   | SAV |
|                        |                            |     |          | OLOOL . |     |
|                        |                            |     | -        |         | A   |

Your name will appear on the court you have reserved.

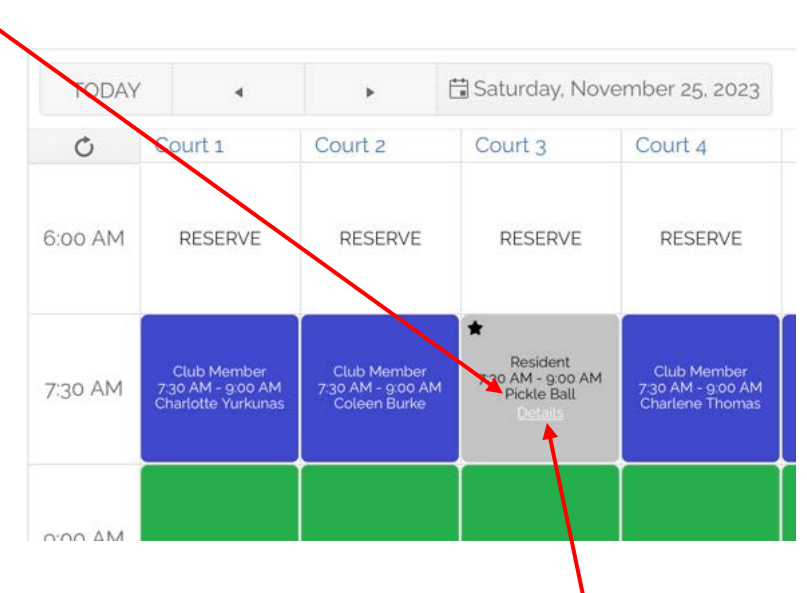

If you need to change or cancel your reservation, click on 'Details'.

|                        | Events 🗸 | Book a Court | Announcements   | Player Directory - Resident Only |
|------------------------|----------|--------------|-----------------|----------------------------------|
| Resident               |          |              |                 |                                  |
| 🛱 Sat. Nov 25th        |          |              |                 |                                  |
| () 7:30a - 9a          |          |              |                 |                                  |
| 🗗 Pickleball - Court 3 |          |              |                 |                                  |
| Pickle Ball            |          |              |                 |                                  |
| EDIT RESERVA           | ΓΙΟΝ     | CA           | NCEL RESERVATIO | DN                               |

| Reservation Type                          |               |                |   |                     |   |          |
|-------------------------------------------|---------------|----------------|---|---------------------|---|----------|
| Resident                                  |               |                | * |                     |   |          |
| Reservation Date *                        |               | Start Time *   |   | Duration *          |   | End Time |
| 11/25/2023                                | t.            | 7:30 AM        | G | 1 hour & 30 minutes | • | 9:00 AM  |
| Additional Player(s)                      | (Enter at lea | ast 3 letters) |   |                     |   |          |
| Search for other playe                    | er(s) to play | y with         | • |                     |   |          |
| Player(s)<br>Pickle Ball<br># of Guest(s) |               |                |   |                     |   |          |
| Choose Court *                            |               |                |   |                     |   |          |
| Pickleball - Court 3                      |               |                |   |                     |   |          |

## Cancelling a reservation. (Cancellation reason is optional)

| Cancel Reservation   |                          |
|----------------------|--------------------------|
| Resident             |                          |
| 🛱 Sat, Nov 25th      |                          |
| () 7:30a - 9a        |                          |
| Pickleball - Court 3 |                          |
| Pickle Ball          |                          |
| Cancellation Reason  |                          |
|                      |                          |
|                      |                          |
|                      | CLOSE CANCEL RESERVATION |